# Honeywell Home

# evohome Guide d'utilisation

FR

| Actions rapides   | salon<br>22°   | <sup>Cuisine</sup><br>17.5° | Chambre :<br>12° |
|-------------------|----------------|-----------------------------|------------------|
| Eau chaude<br>47° | salle à manger | Chambre 1<br>19°            | Salle de Ba      |
|                   | REGLAGES       | PROGRAMME                   | 25°              |

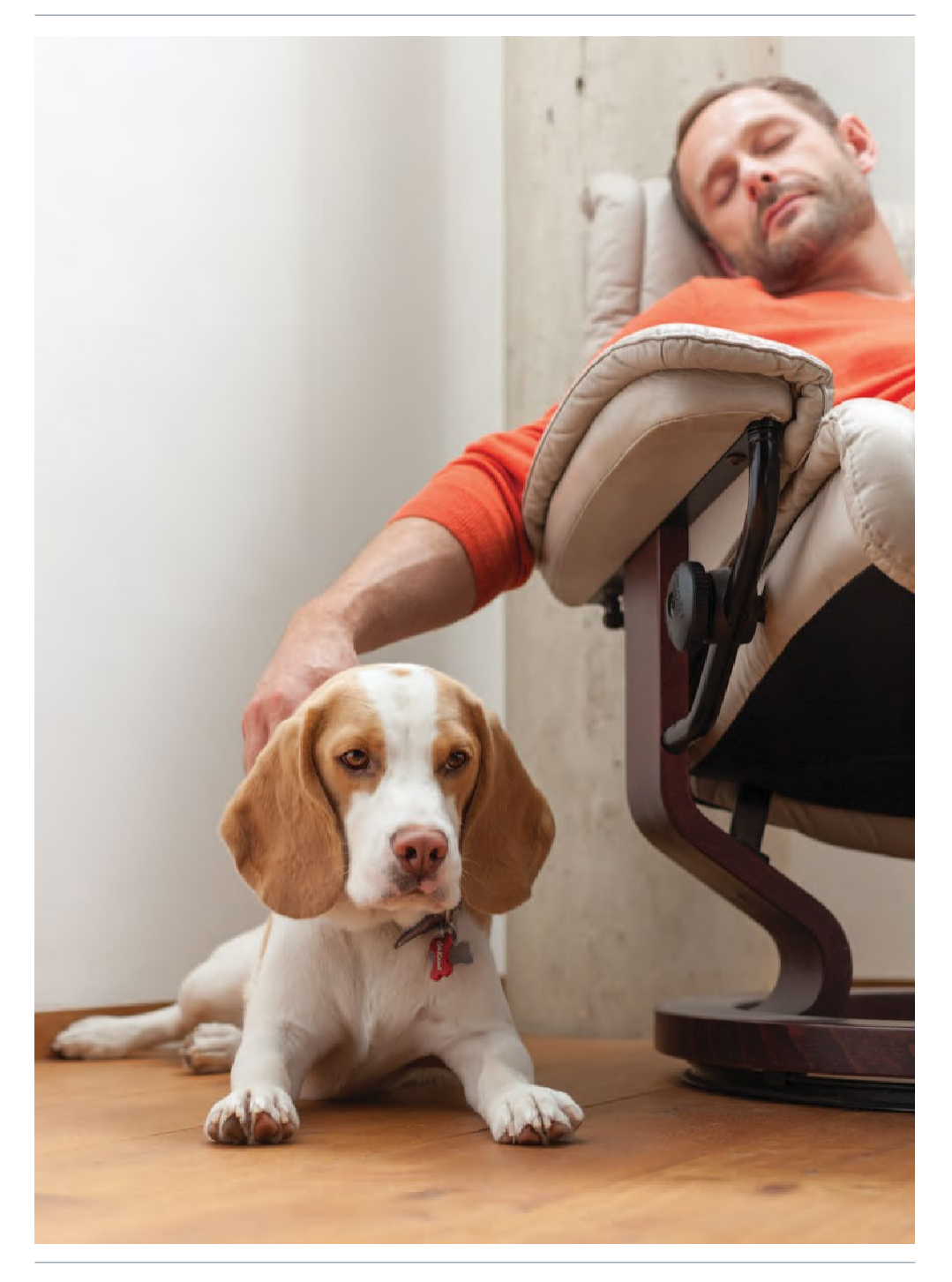

**evohome** est facile à utiliser. Il n'a jamais été plus simple d'appliquer des changements permanents ou provisoires de la programmation horaire de votre chauffage et d'effectuer d'autres réglages. Parcourez votre **evohome** et découvrez comment vous pouvez l'utiliser. Servez-vous de ce guide d'une grande simplicité pour maîtriser les actions les plus souvent effectuées.

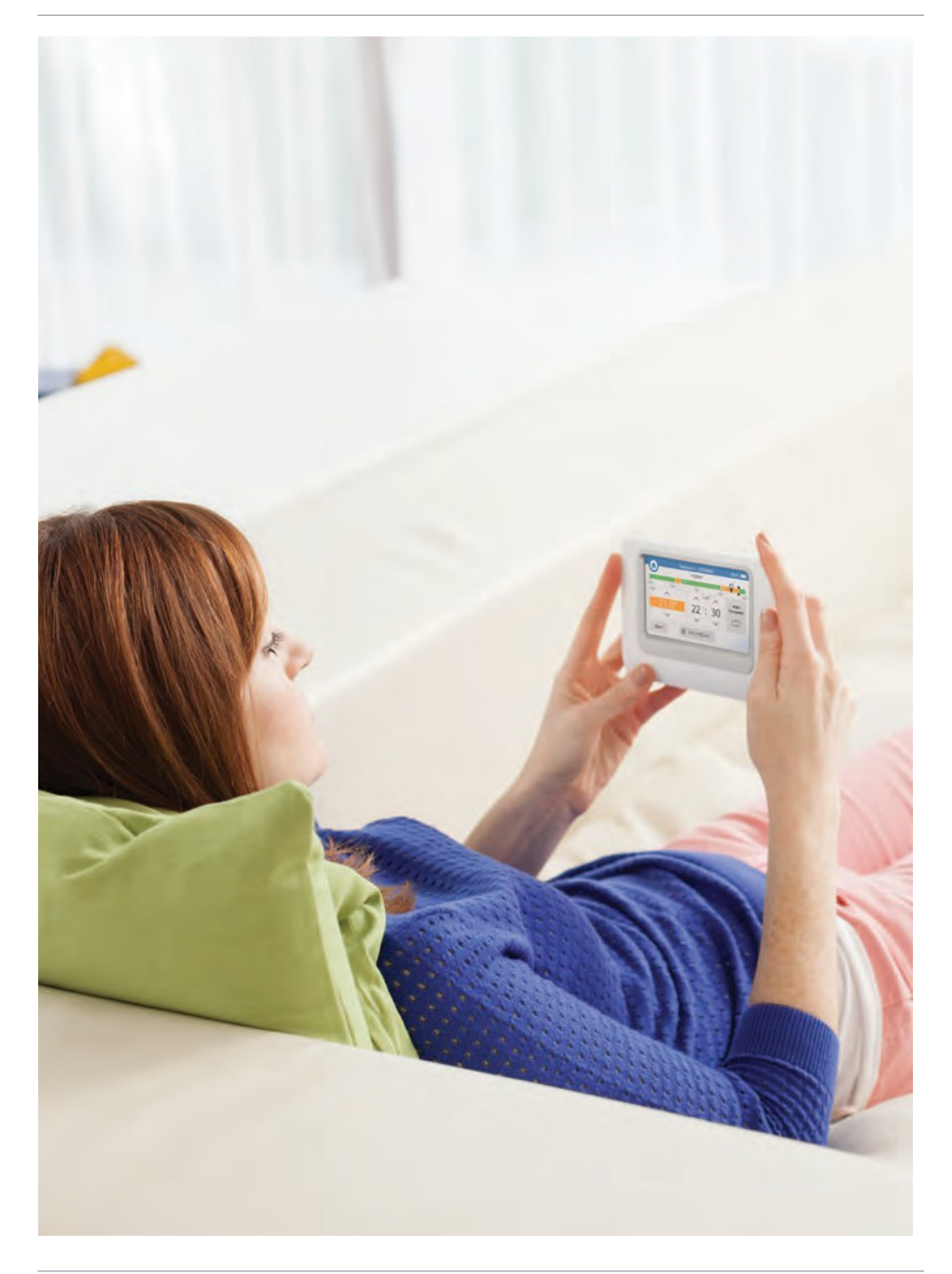

# Plus de contrôle pour davantage de confort

Grâce à **evohome**, vous allez découvrir différentes façons de gérer votre chauffage de manière plus efficace qui vous permettront de réduire vos factures de chauffage.

- Technologie multizone de Honeywell Home: l'assurance d'un système de programmation du chauffage de votre domicile, dans la pièce de votre choix, à la température de votre choix et à l'heure de votre choix. Bénéficiez d'un équilibre parfait entre le confort et le contre tout en réduisant votre consommation d'énergie et vos factures.
- Accès par terminaux mobiles : Le contrôle est entre vos mains que vous soyez en train de vous détendre à la maison ou à l'autre bout du monde. En effet, **evohome** est accessible à partir de votre terminal mobile à tout moment de votre choix. (en option)
- Commandes intuitives et simples à utiliser : Un écran tactile clair et convivial vous permet d'accéder à votre régulateur central intuitif Honeywell Home.

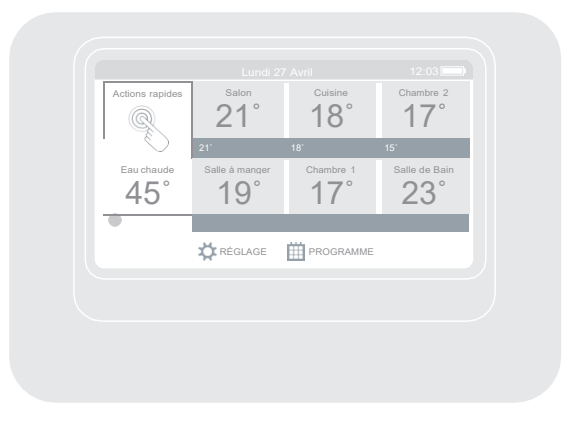

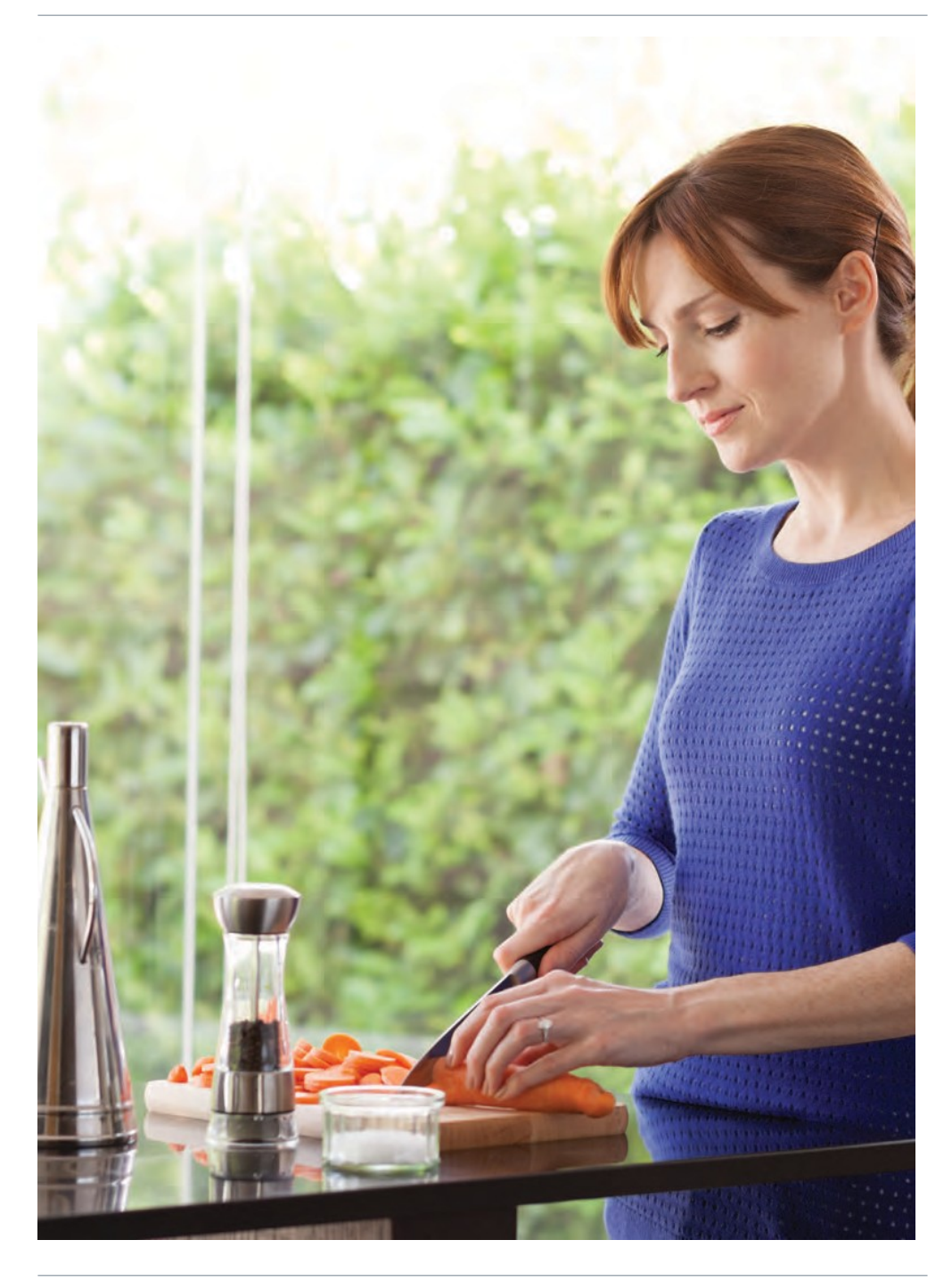

#### Utilisation multizone

Une zone peut être une pièce ou un nombre de pièces. Par exemple, vous pourriez souhaiter lier toutes les chambres de votre maison sous une seule zone et les contrôler en tant qu'un seul groupe. Ou, encore, si une pièce ou un plateau ouvert dispose de plusieurs radiateurs, ceux-ci peuvent être regroupés sous une seule zone afin de vous éviter d'avoir à les contrôler individuellement.

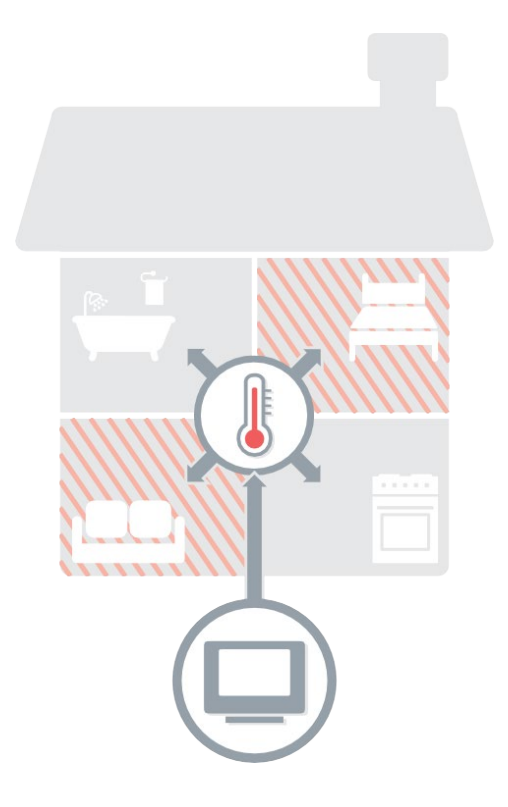

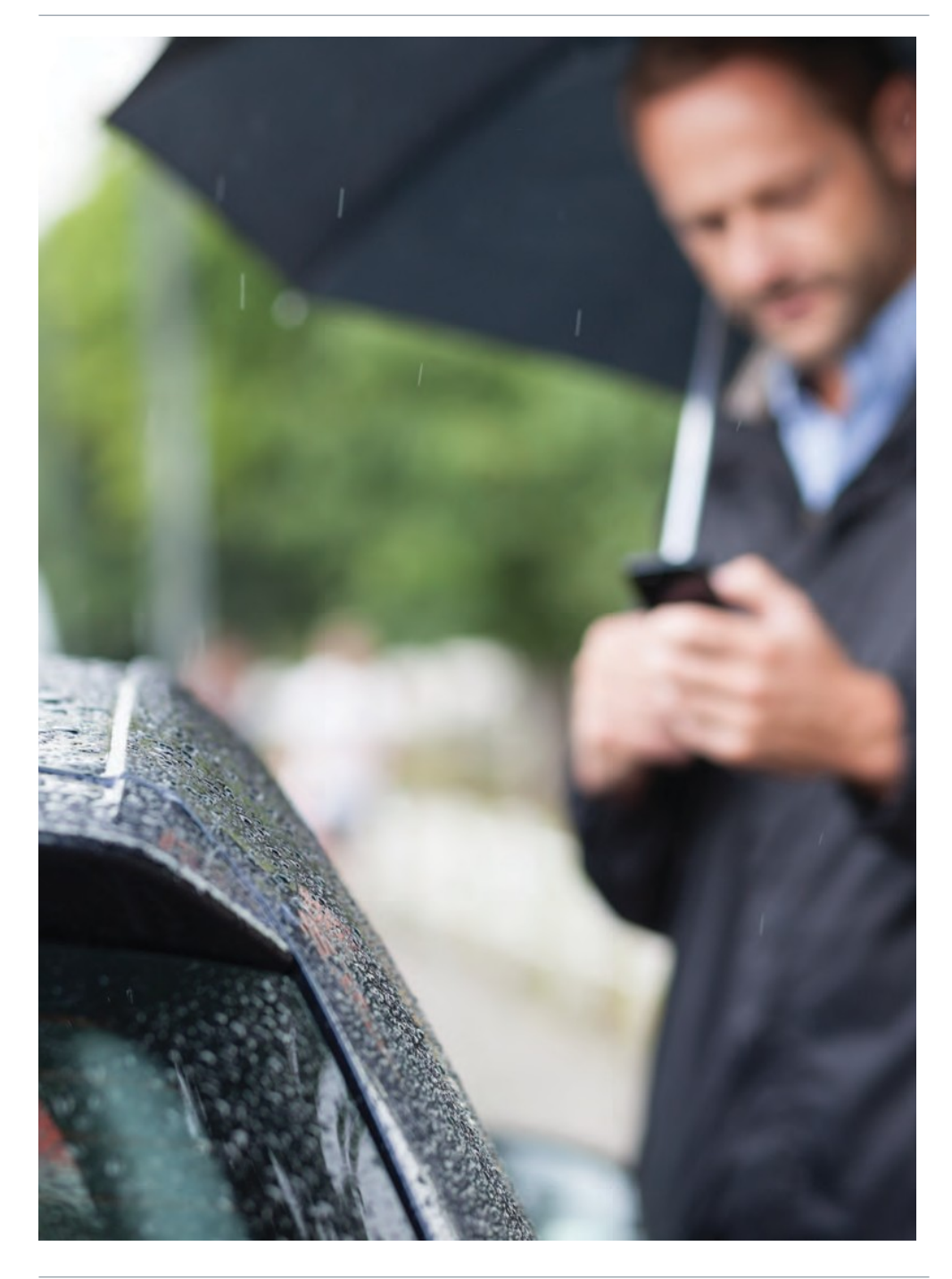

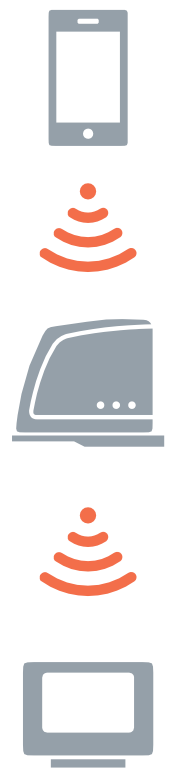

# Accès à evohome partout dans le monde

L'app **evohome** pour smartphones ou tablettes vous permet de contrôler votre chauffage où que vous soyez. Vous gardez en permanence le contrôle. Quelle que soit la distance à laquelle vous vous trouviez de votre domicile, vous avez la possibilité d'allumer, de couper, d'augmenter ou de baisser le chauffage.

Pour gérer **evohome** à l'aide de votre terminal mobile, vous allez avoir besoin de la passerelle Internet Honeywell Home. Si elle n'est pas incluse dans le kit que vous avez acheté, veuillez- vous rendre sur

**homecomfort.resideo.com** pour obtenir plus de renseignements.

- Connectez votre passerelle d'accès à distance à evohome conformément aux instructions du guide d'installation.
- Créez un compte d'utilisateur mobile sur mytotalconnectcomfort.com et suivez les instructions.
- Téléchargez l'app à partir de l'App Store d'Apple ou à partir de Google Play pour les téléphones Android.

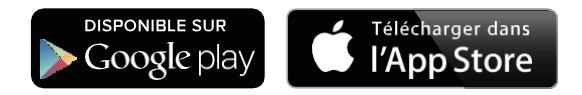

Vous pouvez également appuyer sur le bouton ÉDITER HORAIRE sur tous les écrans de modification de la zone

### Je souhaite créer une nouvelle programmation horaire de mon chauffage

- Appuyez sur PROGRAMME
- Appuyez sur l'un des noms de zone
- Appuyez sur le bouton d'Assistance

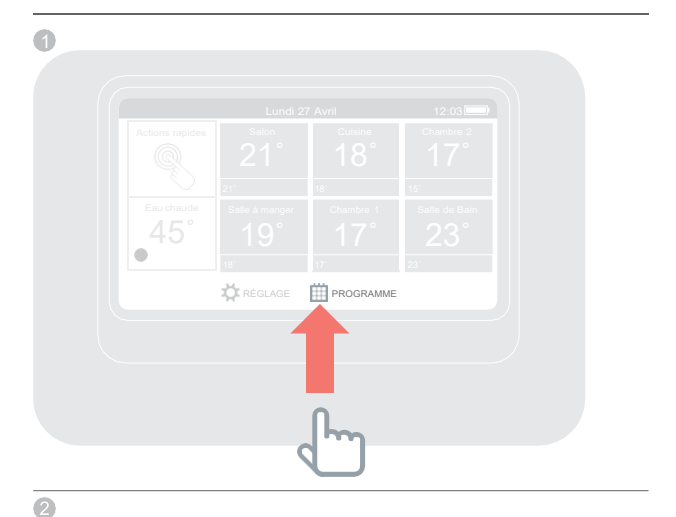

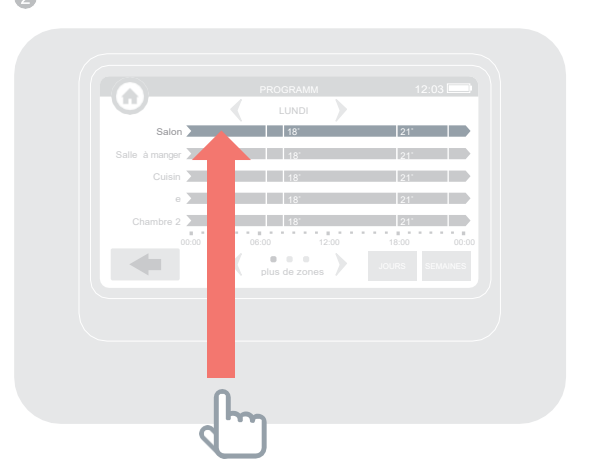

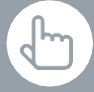

Vous pouvez également appuyer sur le bouton ÉDITER HORAIRE sur tous les écrans de modification de la zone

#### Je souhaite changer la programmation horaire de mon chauffage pour une pièce ou une zone

- Appuyez sur PROGRAMME
- Appuyez sur le nom de la zone que vous souhaitez modifier
- 3 Appuyez sur Édition manuelle
- Appuyez sur la tranche horaire que vous souhaitez modifier et servez-vous des flèches de direction (haut et bas) pour changer l'horaire ou la température

4

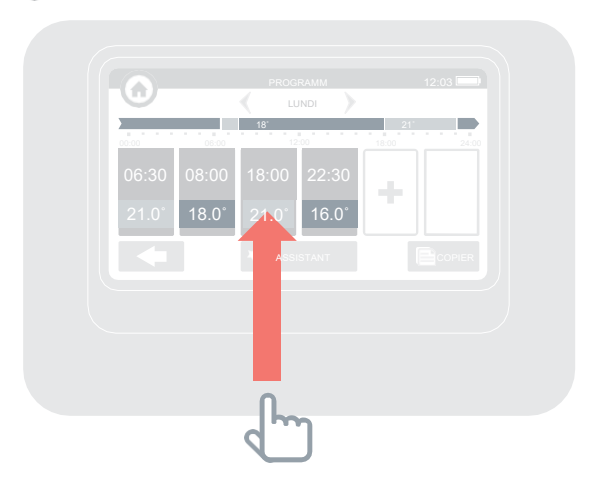

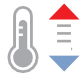

#### Je souhaite augmenter ou baisser la température d'une zone

- Sur l'écran d'accueil, appuyez sur la case correspondant à la zone de votre choix
- Servez-vous des flèches de direction (haut et bas) pour changer l'horaire ou la température

Si vous le souhaitez, vous avez la possibilité de rendre les nouveaux réglages permanents pour cette zone.

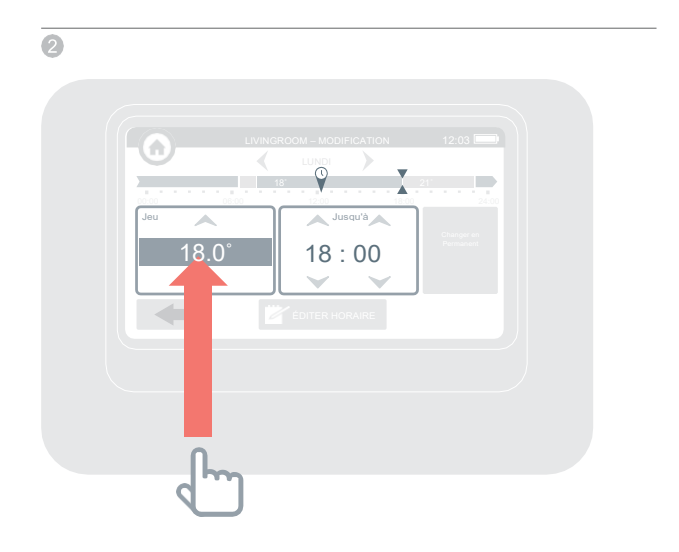

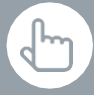

Vous pouvez également régler l'Action rapide ÉCONOMIE entre 1 et 24 heures en maintenant le bouton appuyé afin de régler le compteur horaire

### Je souhaite baisser légèrement la température dans toute ma maison

- Appuyez sur Actions rapides
- Appuyez sur ÉCONOMIE

Cette opération réduit la température de 3 degrés dans toutes les zones

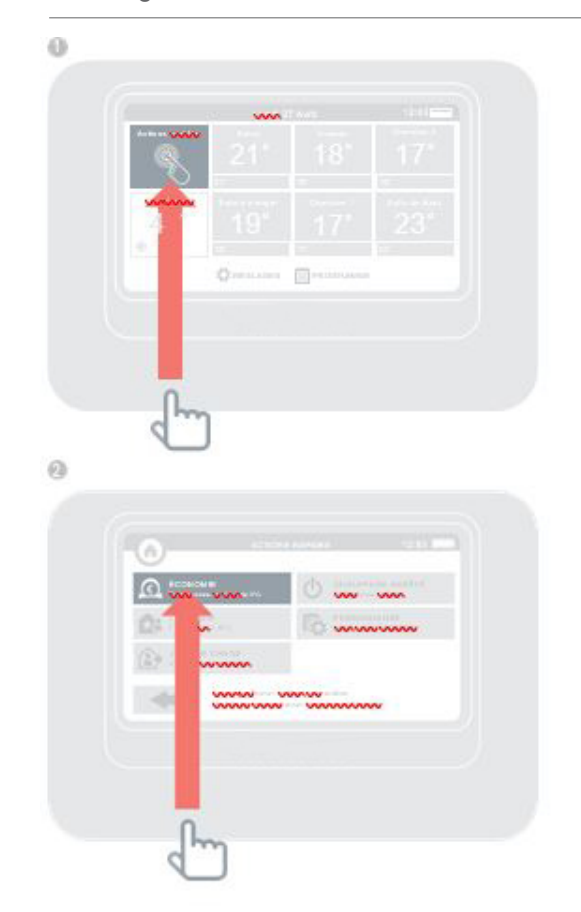

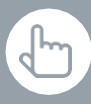

Vous pouvez également régler l'Action rapide INOCCUPÉ entre 1 et 99 jours en maintenant le bouton appuyé afin de régler le compteur horaire

### Je souhaite baisser le chauffage lorsque je m'absente de mon domicile pendant plus d'une journée

- Appuyez sur Actions rapides
- Appuyez sur INOCCUPÉ

Cette opération réduit la température à 15 degrés dans toutes les zones Lorsque vous rentrez chez vous, il vous suffit d'annuler l'action en appuyant sur l'écran d'accueil.

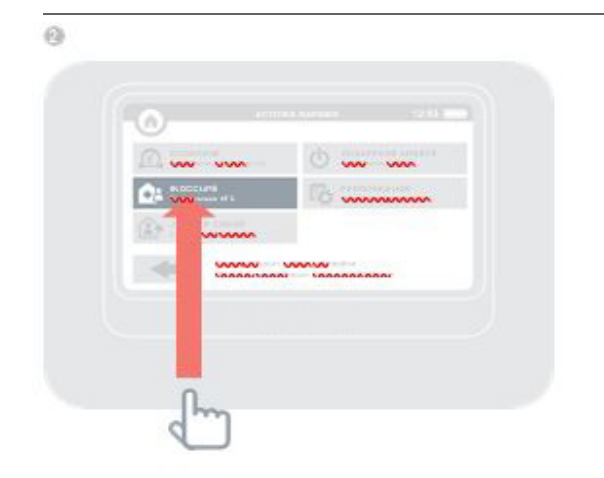

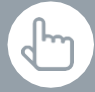

Vous pouvez également régler l'Action rapide JOUR DE CONGÉ entre 1 et 99 jours en maintenant le bouton appuyé afin de régler le compteur horaire

#### ...J'ai pris un jour de congé et je reste à la maison

- Output Applyer Sur Actions rapides
- Appuyez sur JOUR DE CONGÉ

Cette action s'avère particulièrement utile si vous restez chez vous le jour où vous êtes habituellement absent(e).

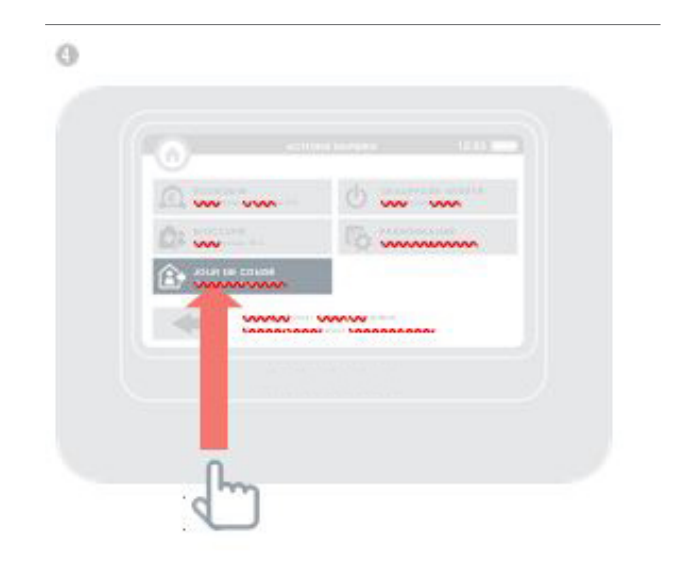

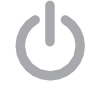

#### ...Je souhaite couper le chauffage dans toutes les zones

- 6 Appuyez sur Actions rapides
- 6 Appuyez sur CHAUFFAGE ARRÊTÉ

Pour revenir à la programmation horaire normale, il vous suffit d'annuler l'action en appuyant sur l'écran d'accueil.

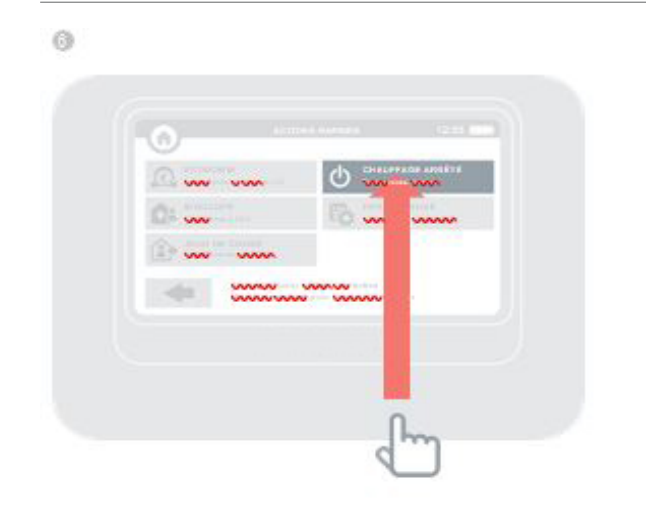

# Le menu Réglages

### Le menu Réglages vous permet de gérer votre régulateur central et de personnaliser vos réglages

- Réglages appareil : cette option vous permet de changer la date, l'heure et la langue de l'appareil, de régler la luminosité de l'écran et de définir un mot de passe pour plus de sécurité
- Réglages zone : cette option vous permet de changer le nom d'une pièce, de changer l'ordre dans lequel les pièces apparaissent sur l'écran d'accueil ou de réinitialiser l'horaire d'une pièce sur son réglage d'origine
- Actions rapides : cette option vous permet de personnaliser les réglages utilisés par les fonctions d'actions rapides

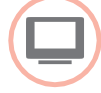

### Piles du régulateur central

Le régulateur central utilise des piles rechargeables qui ne devraient pas nécessiter de remplacement. Si les piles doivent être rechargées, veuillez installer le régulateur central sur un support de table ou mural branché sur l'alimentation électrique.

Le cas échéant, veuillez remplacer des piles en utilisant uniquement des piles AA 1.2V Ni-MH 2000-2400mAh.

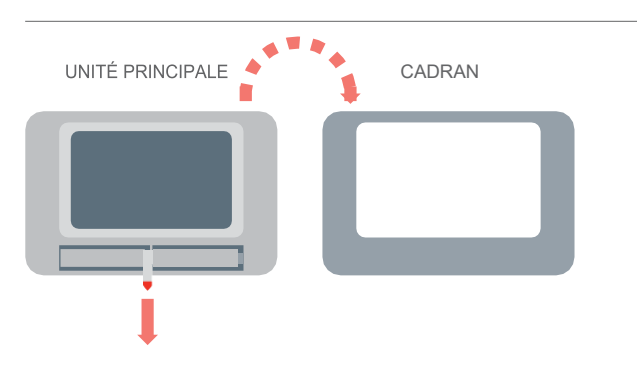

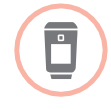

Remplacement des piles de la tête de radiateur (HR92)

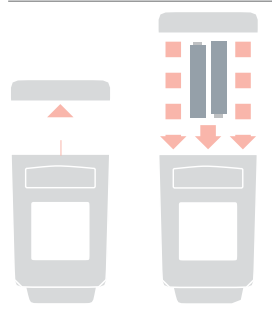

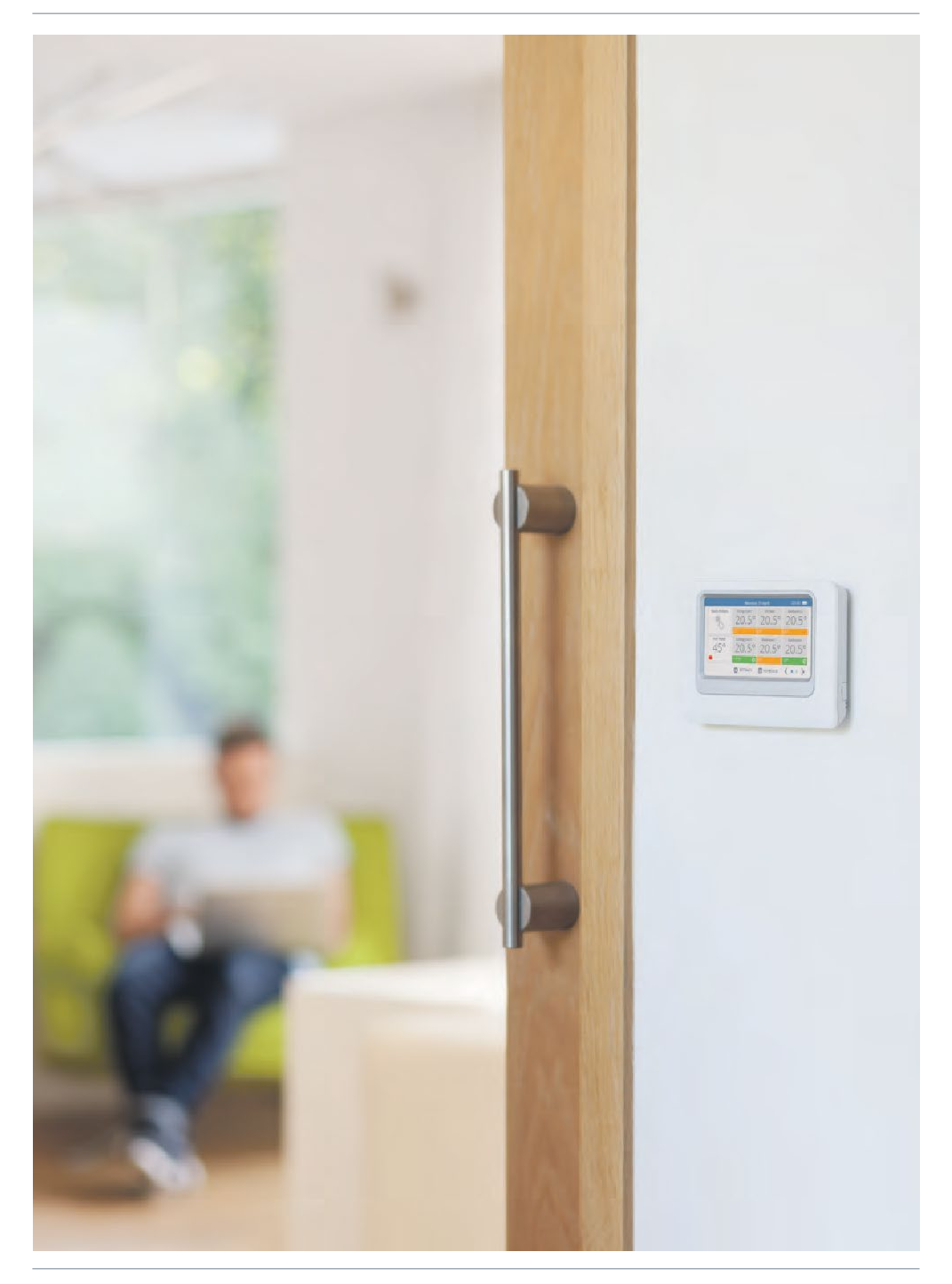

www.homecomfort.resideo.com.

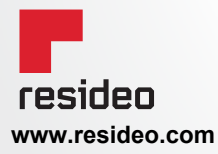

վիլ

Resideo Sarl 72 Chemin de la Noue 74380 Cranves Sales Phone: <u>+33 (0) 4 50 31 67 30</u> homecomfort.resideo.com/fr

© 2020 Resideo Technologies, Inc. Tous droits reservés. La marque Honeywell Home est utilisée sous licence Honeywell International Inc. Ce produit est fabriqué par Resideo Technologies, Inc. et ses filiales.